## GI BILL EDUCATION BENEFITS INFORMATION/INSTRUCTIONS

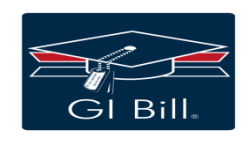

CONVERTING FROM CHAPTER 30 MONTGOMERY GI BILL TO CHAPTER 33 POST-9/11 GI BILL FOR YOUR OWN PERSONAL USE OF THE POST-9/11 GI BILL

| 1. Log onto<br>"Va.gov."                           | 2. When the<br>va.gov<br>homepage come<br>up, scroll down to<br>the Education<br>Window and<br>click on "Apply<br>for Education<br>Benefits." | 3. Scroll down<br>and click on<br>"Find Your<br>Education Form."                                                                                                   | 4. If this is your<br>first time<br>applying, click<br>on "Apply for<br>New Benefit." If it<br>is not, click on<br>"Updating my<br>Current<br>Education<br>Benefits."                                     | 5. Respond "Yes"<br>to are you a<br>Veteran or<br>Service Member<br>claiming a<br>benefit based on<br>your own service.                                      |
|----------------------------------------------------|----------------------------------------------------------------------------------------------------|----------------------------------------------------------------------------------------------------|----------------------------------------------------------------------------------------------------|----------------------------------------------------------------------------------------------------|
| 5. Respond "No"<br>to National Call<br>to Service. | 6. Click on<br>"Apply Now."                                                                                                    | 7. If you click on<br>"Sign in to Start<br>your<br>Application," and<br>you do not finish,<br>you can always<br>sign back in and<br>take up where<br>you left off. | 8. If you click on<br>"Start your<br>Application<br>Without Signing<br>In," and you do<br>not complete the<br>application, all<br>information will<br>be lost, and you<br>will have to start<br>all over. | 9. Complete and<br>Submit the VA<br>Form 22-1990 or<br>22-1995. You will<br>receive your<br>Certificate of<br>Eligibility in the<br>mail in 3 to 4<br>weeks. |

NOTE: You will need to know your service dates, banking information and routing number. NOTE: If using the Post-9/11 while on active duty, you will not receive a housing stipend.

## TRANSFERRING YOUR CHAPTER 33 POST-9/11 GI BILL EDUCATION BENEFITS (TEB) TO YOUR SPOUSE AND/OR DEPENDENT CHILDREN

| 1. Log onto<br>milconnect.dmdc.osd.mil                                                                                         | 2. Sign in.           | 3. Click on<br>"Benefits."<br>3a. Click on<br>"Transfer my<br>Education<br>Benefits."                                                      | 4. Check the<br>"Post-9/11 GI<br>Bill, Chapter 33<br>Bubble."                                                                | 5. Put in the<br>number of<br>months you<br>would like to<br>transfer to each<br>dependent.                            |
|----------------------------------------------------------------------------------------------------|-----------------------|----------------------------------------------------------------------------------------------------|----------------------------------------------------------------------------------------------------|----------------------------------------------------------------------------------------------------|
| 6. Scroll down and<br>acknowledge the 10<br>Transferability statements<br>by checking the box to<br>the left of the statement. | 7. Submit the<br>TEB. | 8. NOTE: To<br>transfer, you<br>must have a<br>minimum of six<br>years of service<br>and agree to<br>serve an<br>additional four<br>years. | 9. If the<br>submission is<br>successful, a<br>confirmation<br>message will be<br>displayed at the<br>bottom of the<br>page. | 10. If approved,<br>HRC will reset<br>your service<br>obligation date<br>to 4-years from<br>the date of<br>submission. |

NOTE: When you transfer your Chapter 33 benefits, you will have to check the block acknowledging that you understand you are relinquishing your Chapter 30 benefits.

Log back onto milconnect in three business days to check the status of your transfer.

## SPOUSE AND/OR DEPENDENT CHILDREN APPLYING FOR TRANSFERRED POST-9/11 GI BILL EDUCATION BENEFITS

| 2. Click on<br>"Apply for<br>Education<br>Benefits."        | 3. Click on "Find<br>Your Education<br>Benefit Form."                                                                                                    | 3. Click on<br>"Apply for New<br>Benefit."                                                                                                    | 4. Respond "No"<br>to veteran or<br>service member<br>claiming benefit<br>based on your<br>own service.                                                                                                    |
|-------------------------------------------------------------|----------------------------------------------------------------------------------------------------|----------------------------------------------------------------------------------------------------|----------------------------------------------------------------------------------------------------|
| 6. Respond "No"<br>to "Is your<br>sponsor<br>deceased, 100% | 7. Respond "Yes"<br>to "Has your<br>sponsor<br>transferred their                                                                                                    | 8. Click on<br>"Apply Now,"                                                                                                    | 9. Click on "Start<br>the Education<br>Application."                                                                                                    |
| total and<br>permanently<br>disabled, MIA, or<br>a POW."    | benefits to you."                                                                                                    |                                                                                                    | Complete and<br>submit the VA<br>Form 22-1990E.                                                                                                    |
|                                                             | <ul> <li>2. Click on<br/>"Apply for<br/>Education<br/>Benefits."</li> <li>6. Respond "No"<br/>to "Is your<br/>sponsor<br/>deceased, 100%<br/>total and<br/>permanently<br/>disabled, MIA, or<br/>a POW."</li> </ul> | 2. Click on<br>"Apply for<br>Education<br>Benefits."3. Click on "Find<br>Your Education<br>Benefit Form."6. Respond "No"<br>to "Is your<br>sponsor<br>deceased, 100%<br>total and<br>permanently<br>disabled, MIA, or<br>a POW."7. Respond "Yes"<br>to "Has your<br>sponsor<br>transferred their<br>benefits to you." | 2. Click on<br>"Apply for<br>Education<br>Benefits."3. Click on "Find<br>Your Education<br>Benefit Form."3. Click on<br>"Apply for New<br>Benefit."6. Respond "No"<br>to "Is your<br>sponsor<br>deceased, 100%<br>total and<br>permanently<br>disabled, MIA, or<br>a POW."7. Respond "Yes"<br>to "Has your<br>sponsor<br>transferred their<br>benefits to you."8. Click on<br>"Apply Now," |

| USING YOUR POST-9/11 GI BILL EDUCATION BENEFITS FOR TOP-UP                                                                                                    |                                                                                                    |                                                                                                    |  |  |
|----------------------------------------------------------------------------------------------------|----------------------------------------------------------------------------------------------------|----------------------------------------------------------------------------------------------------|--|--|
| If you are using<br>Tuition Assistance<br>(TA) and your<br>tuition cost<br>exceeds the<br>maximum<br>amount allowed,<br>you can use your<br>Post-9/11 GI Bill<br>to cover the<br>unpaid balance. | When using your<br>Post-9/11 GI Bill<br>for Top-Up, you<br>will be charged<br>the number of<br>months in the<br>semester<br>regardless of the<br>amount of funds<br>paid to the<br>school. | EXAMPLE: If your<br>tuition cost<br>exceeds the<br>allowable TA<br>amount by \$900<br>and the VA pays<br>the \$900, you will<br>be charged 4-<br>months of Post-<br>9/11 GI Bill<br>entitlements. |  |  |
|                                                                                                    |                                                                                                    |                                                                                                    |  |  |

| USING YOUR CHAPTER 30 MONTGOMERY GI BILL EDUCATION BENEFITS FOR TOP-UP                                                                                                    |                                                                                                    |                                                                                                    |  |  |
|----------------------------------------------------------------------------------------------------|----------------------------------------------------------------------------------------------------|----------------------------------------------------------------------------------------------------|--|--|
| If you are using<br>Tuition Assistance<br>(TA), and your<br>tuition cost<br>exceeds the<br>maximum<br>amount allowed,<br>you can use your<br>Chapter 30 to<br>cover the unpaid<br>balance. | When using your<br>Chapter 30 GI Bill<br>for Top-Up, you<br>will be charged a<br>pro-rated<br>number of<br>months based on<br>the amount of<br>funds the VA<br>pays during the<br>semester. | EXAMPLE: If your<br>tuition cost<br>exceeds the<br>allowable TA<br>amount by \$900,<br>and the VA pays<br>the \$900, you will<br>be charged 2-<br>months of<br>Chapter 30<br>entitlements. |  |  |

| APPLYING FOR CHAPTER 31 VOCATIONAL REHABILITATION & EMPLOYMENT PROGRAM                                                                                                    |                                                                                                    |                                                                   |                                                                                                    |                                                                                                    |  |
|----------------------------------------------------------------------------------------------------|----------------------------------------------------------------------------------------------------|-------------------------------------------------------------------|----------------------------------------------------------------------------------------------------|----------------------------------------------------------------------------------------------------|--|
| Transitioning<br>service members<br>and veterans<br>who receive a<br>20-percent or<br>greater service-<br>connected<br>disability rating<br>can apply for<br>Chapter 31<br>Voc/Rehab. | 1. Go to<br>www.ebenefits.va<br>gov.<br>CBenefits<br>Access Your VA<br>& DoD Benefits<br>24/7<br>www.ebenefits.va.gov | 2. Log in with your<br>CAC or DS Logon<br>user ID and<br>password | 3. Scroll down to<br>What would you<br>like to do next?<br>Then click on<br>"Apply for<br>Benefits." | 4. When you get<br>to the Apply for<br>Benefits page,<br>click on<br>'Vocational<br>Rehabilitation &<br>Employment<br>Benefits." |  |
| 5. When you get<br>to the Vocational<br>Rehabilitation<br>Benefits page,<br>scroll down and<br>click on "Apply<br>for Chapter 31."                                                    | 6. Complete and<br>submit VA Form<br>28-1900.                                                                         |                                                                   |                                                                                                    |                                                                                                    |  |
|                                                                                                    |                                                                                                    |                                                                   |                                                                                                    |                                                                                                    |  |

| APPLYING FOR TUITION ASSISTANCE (TA) WHEN ENROLLING IN CLASSES AT A NON-LOI SCHOOL                                                                           |                                                                                                    |                                                                                                    |                                                                                                    |                                                                                                    |
|----------------------------------------------------------------------------------------------------|----------------------------------------------------------------------------------------------------|----------------------------------------------------------------------------------------------------|----------------------------------------------------------------------------------------------------|----------------------------------------------------------------------------------------------------|
| If you are<br>enrolling in<br>classes at a non-<br>LOI school and<br>applying for TA to<br>cover the cost of<br>tuition, please<br>follow these<br>steps.    | 1. Submit an<br>application for<br>admission to<br>Augusta<br>Technical<br>College.                        | 2. After being<br>accepted for<br>enrollment<br>Augusta Tech,<br>enroll in your<br>courses.                                                           | 3. Log onto<br>Augusta<br>Technical<br>College Banner<br>Web and click on<br>the Financial Aid<br>tab. | 4. Locate and<br>print your<br>concise class<br>schedule<br>identifying the<br>courses and total<br>number of hours<br>enrolled. Also,<br>print a copy your<br>cost summary<br>sheet, identifying<br>the total cost of<br>your tuition. |
| 5. Bring your<br>class schedule to<br>the Education<br>Center, meet with<br>an Education<br>Counselor, and<br>ask for assistance<br>with applying for<br>TA. | 6. The Education<br>Counselor with<br>manually put you<br>in the system and<br>approve your TA<br>request. | 7. The Service<br>Member can<br>then print out the<br>TA approval<br>voucher, and the<br>Counselor and<br>Service Member<br>will sign the<br>voucher. | 8. The Service<br>Member can<br>take the signed<br>voucher to the<br>school's financial<br>aid office. | 9. The school will<br>then bill the Army<br>for the cost of<br>tuition stated on<br>the voucher.                                                                                                    |

NOTE: Ensure you create a GoArmyEd login account and enter your degree plan before meeting with an Education Counselor.

NOTE: Tuition assistance will not cover the cost of school and/or program fees.

NOTE: All Service Members receives information on tuition assistance procedures during the Installation Newcomers Briefing. They also receive updated information whenever there are changes in the tuition assistance program during unit briefings and school Open House Events.